# **Positive Pay - Check Exceptions** Quick Reference Guide

**Business Online Banking** 

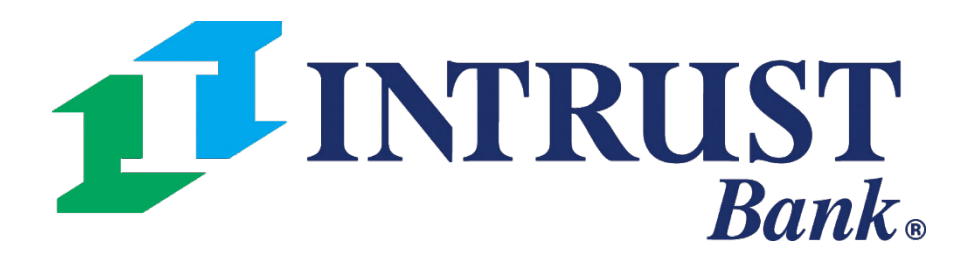

 $\ensuremath{\mathbb{C}}$  2022 INTRUST Bank | Member FDIC

### **Channel User Access**

#### **1**INTRUST Bank.

| My Dashboard         |                                                  |                             |                          | Transfer              |
|----------------------|--------------------------------------------------|-----------------------------|--------------------------|-----------------------|
| Accounts o Manag     | Create Transfer<br>Create Transfer from Template |                             |                          |                       |
| • New Test Group (2) |                                                  |                             |                          | Transfer Activity     |
|                      |                                                  |                             |                          | Recurring Transfers   |
| Account Number #     | Account Name #                                   | Current Balance #           | Collected Balance #      | Transfer Templates    |
| <u>xxxx5570</u>      | Checking                                         | \$0.00                      | \$512.00                 | Create Loan Payment   |
| <u>xxxx8477</u>      | Savings                                          | \$21,075,921.77             | \$21,075,324.77          | Loan Payment Activity |
|                      |                                                  |                             |                          |                       |
| Payments Pending A   | Approval Transfer (0) Loan Payme                 | nt (0)   Wire (0)   ACH (0) |                          |                       |
| Transaction          | ID = From Account =                              | To Account #                | Amount 🗧 Transfer Date 🛢 | Created Date 🛱        |
|                      |                                                  |                             |                          |                       |
| Approve Rejec        |                                                  |                             |                          |                       |

#### **1** Navigating to ACH Exceptions

Payments > Positive Pay > Check Exceptions

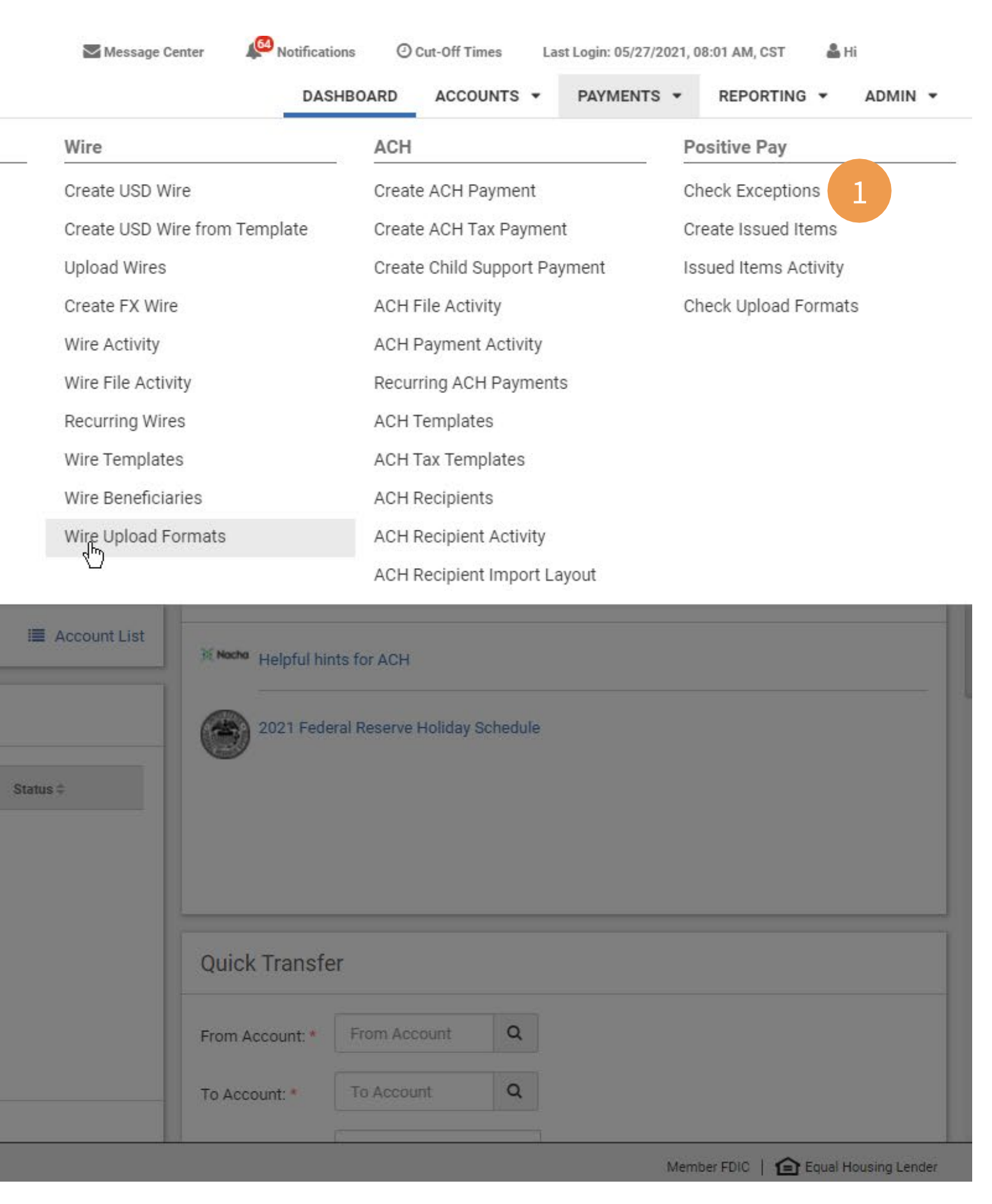

## **Positive Pay – Check Exceptions**

#### Note:

Prior to the Check Exception start time, you will be presented with a message indicating the start time has not been met and there are no items available to decision. In addition, after the cutoff time you will see a message indicating the cutoff time has been reached and items are no longer available to decision.

| Search Check Exceptions | Chec                                                                                         | k Excep       | tions Check B    | Exceptior | ns - Decision | Activity Issued Items | Activity 1        |
|-------------------------|----------------------------------------------------------------------------------------------|---------------|------------------|-----------|---------------|-----------------------|-------------------|
| Account 2               | If reason is selected the default reason of <b>REFER TO MAKER</b> will be applied at cutoff. |               |                  |           |               |                       |                   |
| All                     | Pay                                                                                          | Return<br>All | Return Reasons 🖨 |           |               | Account 🗢             | Check Number 🌲    |
| Check Number            |                                                                                              | 0             |                  |           | ~             |                       | View Check 704940 |
|                         |                                                                                              | 0             |                  | 4         | $\mathcal{D}$ |                       | View Check 794640 |
| Paid Amount             | 0                                                                                            | ۲             | Fraud            | -         | Q             |                       | View Check 794886 |
| Specific Amount         |                                                                                              |               |                  |           |               |                       |                   |
| \$0.00                  | 0                                                                                            | ۲             | Stop             | •         | Q             |                       | View Check 794936 |
| Issued Amount           |                                                                                              |               |                  |           |               |                       |                   |
|                         | ۲                                                                                            | 0             |                  |           | Q             |                       | View Check 794990 |
| Issued Date             |                                                                                              |               |                  |           |               |                       |                   |
| Issued Payee            |                                                                                              |               |                  |           |               |                       |                   |
| Exception Reason        |                                                                                              |               |                  |           |               |                       |                   |
| All                     |                                                                                              |               |                  |           |               |                       |                   |
|                         |                                                                                              |               |                  |           |               |                       |                   |
| Search Reset            | Revi                                                                                         | ew            | Reset            | 5         |               |                       |                   |

1 Toggle feature allowing you to view Check Exceptions, Check Exceptions – Decision Activity (History), and Issued Items Activity (History).

2 A filter is available allowing you to search check exceptions by Exception Reason. You may utilize the Exception Reason filter to locate check exceptions for a specific reason. The filter will default to all selected

3 You may select the Pay All or Return All hyperlink within the dropdown list of available Return result listing which will modify the items based on the selection. You also have the option to individually decision items. Once you have modified any decision, they may select Review to review those decisions and confirm.

|               |                 |               |                | 🛃 Download                            | 🔒 Print         |
|---------------|-----------------|---------------|----------------|---------------------------------------|-----------------|
|               |                 |               |                |                                       |                 |
| Paid Amount 🗢 | Issued Amount 🗢 | Issued Date 🗢 | Issued Payee 🗢 | Exception Reason 🗢                    | <u>Open All</u> |
| \$25.00       | \$0.00          |               |                | Paid item without issue<br>(post all) | <u>Details</u>  |
| \$25.00       | \$0.00          |               |                | Paid item without issue<br>(post all) | <u>Details</u>  |
| \$500.00      | \$0.00          |               |                | Paid item without issue<br>(post all) | <u>Details</u>  |
| \$5,771.68    | \$0.00          |               |                | Paid item without issue<br>(post all) | <u>Details</u>  |
|               |                 |               |                |                                       |                 |
|               |                 |               |                |                                       |                 |
|               |                 |               |                |                                       | - 1             |
|               |                 |               |                |                                       |                 |
|               |                 |               |                |                                       |                 |
|               |                 |               |                |                                       |                 |
|               |                 |               |                |                                       |                 |
|               |                 |               |                |                                       |                 |

4 After selecting Return, a Reasons will appear. Select the appropriate return reason for each item being returned.

5 Selection of Review will decision all check exceptions across all pages (pagination). In addition, once the cutoff time has occurred, items will no longer be listed within the Check Exceptions view, they will be moved to the Check Exception -Decision Activity view.

# **Decision Activity**

| Search Check Exceptions - Decision Activity | <     | Check Exceptions    | - Decision Activity | Check Exceptions | Issued Items Activity |
|---------------------------------------------|-------|---------------------|---------------------|------------------|-----------------------|
| Decision Status                             |       | Decision 🗢          | Account 🗢           | Return Reason 🌲  | Check Number 🌲        |
| All Pay Return 2                            |       | Return              |                     | Return - Stop    | View Check 794946     |
| All  Check Number                           |       | Return              |                     | Fraud            | View Check 794939     |
|                                             |       | Return              |                     | Return - Void    | View Check 794933     |
| Paid Amount Specific Amount                 |       | Return              |                     | Return - Stop    | View Check 794932     |
| \$0.00<br>Issued Amount                     |       | Return              |                     | Return - Void    | View Check 794922     |
| Specific Amount                             |       | Return              |                     | REFER TO MAKER   | View Check 794867     |
| Posted Date                                 |       | Viewing 1 to 6 of 6 |                     |                  |                       |
| Specific Date 04/06/2022 -                  |       |                     |                     |                  |                       |
| Issued Date                                 |       |                     |                     |                  |                       |
| Issued Payee                                |       |                     |                     |                  |                       |
| Search                                      | Reset |                     |                     |                  |                       |

1 A toggle feature allowing you to view Check Exceptions, Check Exceptions – Decision Activity (History), and Issued Items Activity (History). 2 Search Check Exceptions – Decision Activity gives you the ability to search by a specific account, check number, amount, posted date or issued date.

|               |                 |               |                | 📩 Download                            | 🔒 Print         |
|---------------|-----------------|---------------|----------------|---------------------------------------|-----------------|
| Paid Amount 🌲 | Issued Amount 🌲 | Issued Date 🌲 | Issued Payee 🗢 | Exception Reason 🗢                    | <u>Open All</u> |
| \$724.37      | \$0.00          |               |                | Paid item without<br>issue (post all) | <u>Details</u>  |
| \$119.26      | \$0.00          |               |                | Paid item without<br>issue (post all) | <u>Details</u>  |
| \$76.34       | \$0.00          |               |                | Paid item without<br>issue (post all) | <u>Details</u>  |
| \$125.02      | \$0.00          |               |                | Paid item without<br>issue (post all) | <u>Details</u>  |
| \$5,195.72    | \$0.00          |               |                | Paid item without<br>issue (post all) | <u>Details</u>  |
| \$262.00      | \$0.00          |               |                | Paid item without<br>issue (post all) | <u>Details</u>  |
|               |                 |               |                |                                       |                 |
|               |                 |               |                |                                       |                 |
|               |                 |               |                |                                       |                 |
|               |                 |               |                |                                       |                 |
|               |                 |               |                |                                       |                 |
|               |                 |               |                |                                       |                 |

#### © 2022 INTRUST Bank | Member FDIC